## Enable Password Protected Screen Saver

instructions to set a Windows 7 screen saver and to require a password:

Windows

- 1. Right click anywhere on desktop
- 2. Click on personalize
- 3. Click on screen saver in the lower right hand corner of the screen

4. Click on the down triangle under the word "screen saver" to choose a pattern

5. Click on the down triangle under the word "wait" for how many minutes before the screen saver is activated.

6 Click box next to "on resume display logon screen"

Note: If having difficulty setting up please contact your school technology associate.